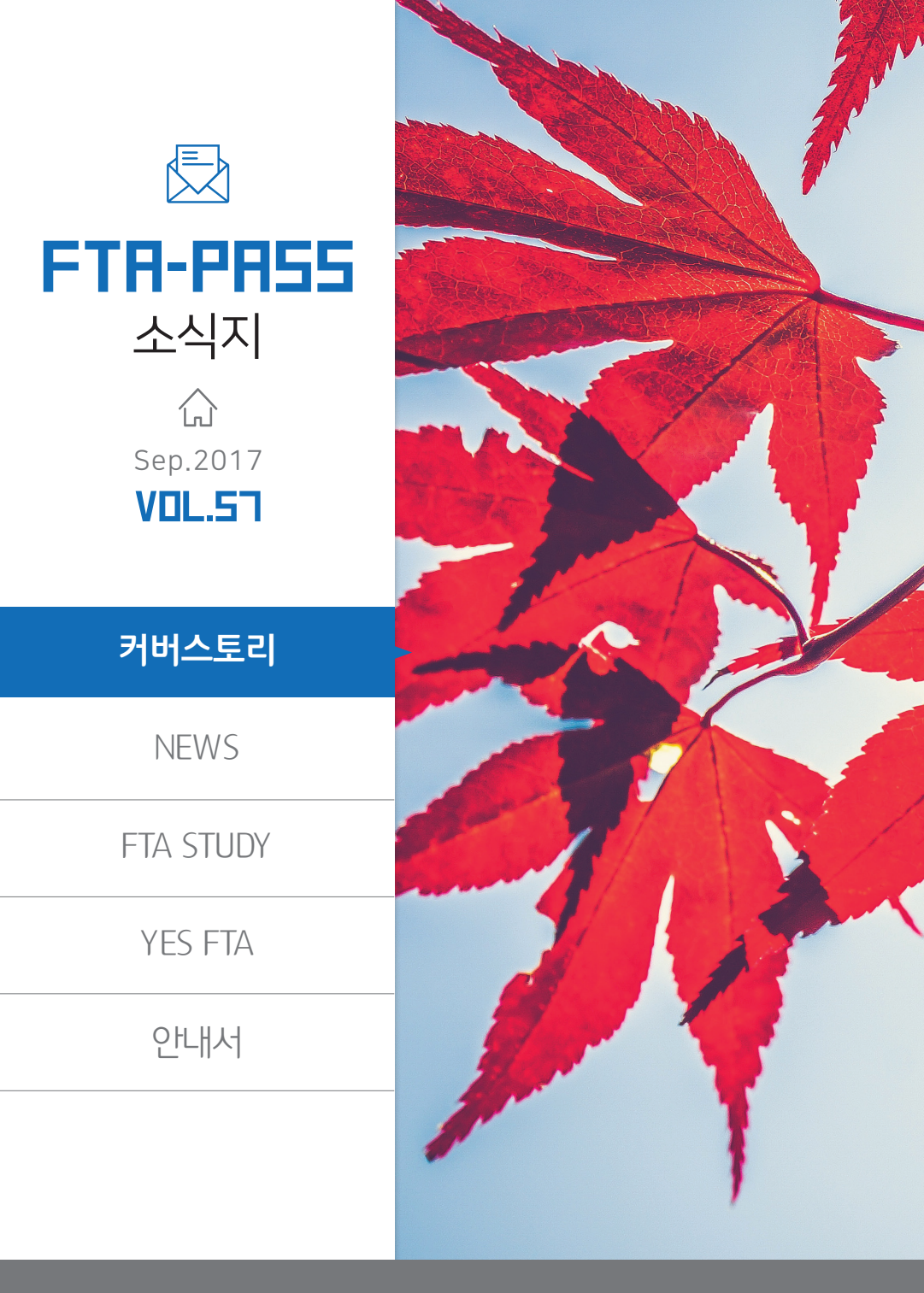

CONTENTS

NEWS
 APTA 원산지증명 신청서 변경

FTA STUDY
 국내제조확인서 발급 방법

-0

**YES FTA** YES FTA 전문교육 FTA-PASS 과정 9월 교육일정

**안내서** FTA-PASS의 올바른 사용을 위한 안내서 대한상공회의소 원산지증명 신청 방법

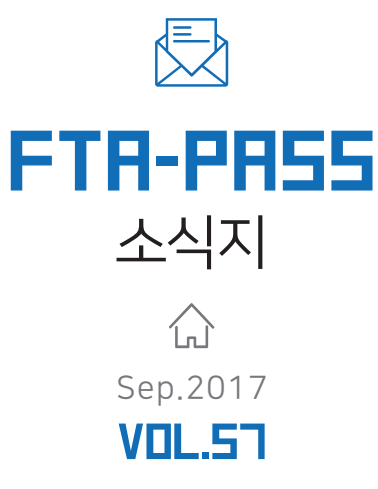

● APTA 중명서

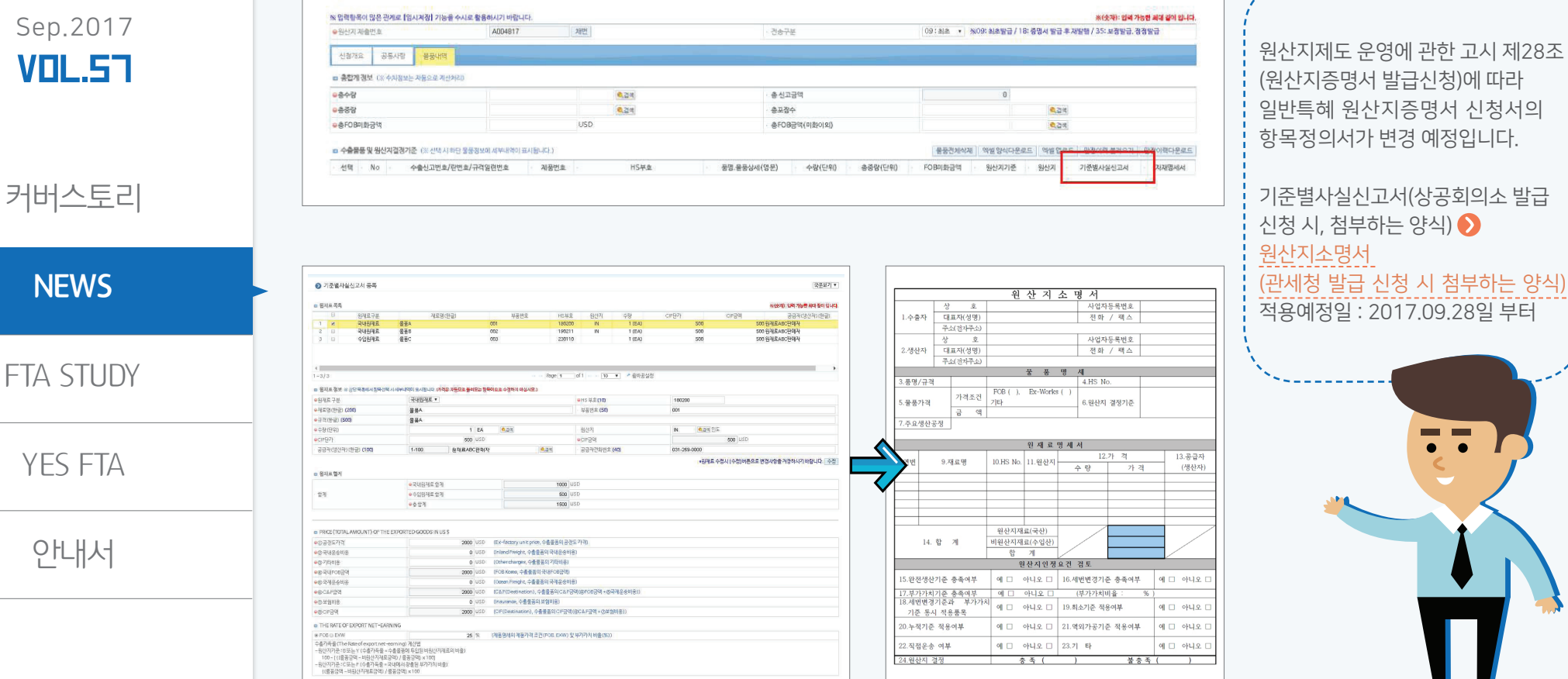

APTA 원산지증명 신청서 변경

원산지제도 운영에 관한 고시 개정에 따라, 관세청 유니패스 전자자료교환방식이 변경되었습니다~!!!

😑 喜 · 서류관리 · APTA 증명서

www.ftapass.or.kr

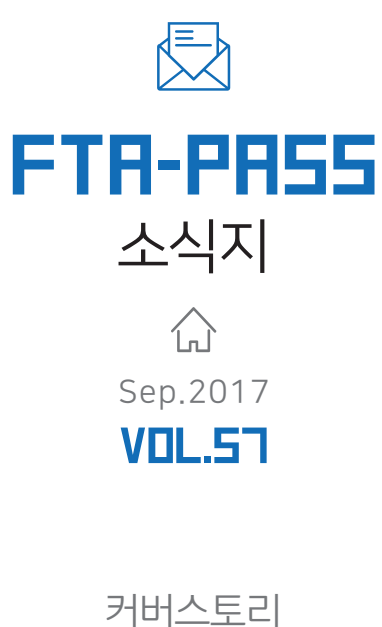

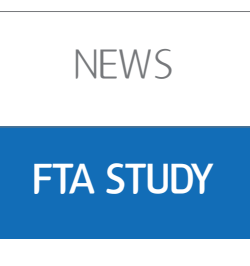

YES FTA

안내서

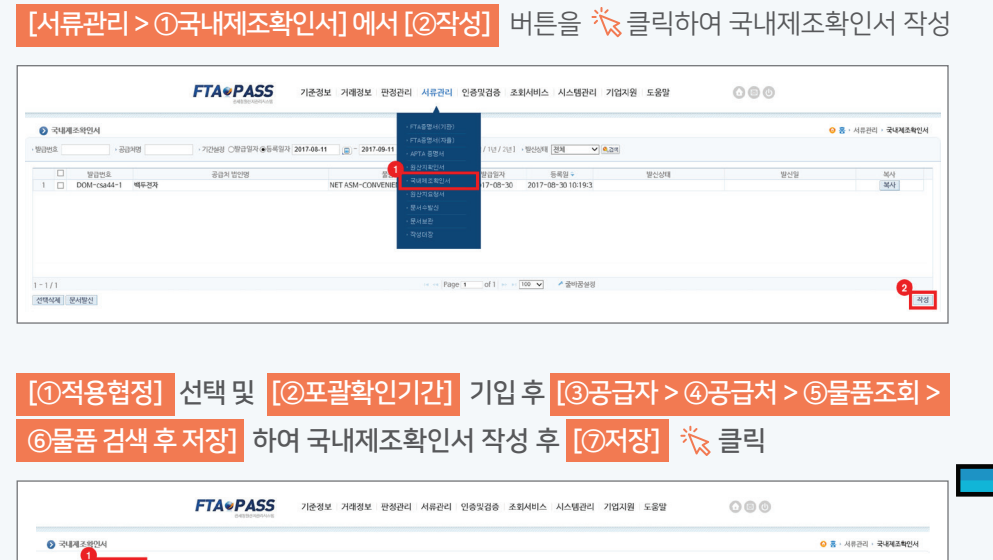

손쉽게 국내제조확인서 발급이 가능합니다~!!!

국내제조확인서 발급 방법

FTA-PASS를 활용하면,

| > 국내제조활인/                                               | М                          |                                                                                                    |                                                                                                    |                                                                 |                                                                                                    |                                         |                                                                                                    | ○ 률 · 서류관리 ·        | 국내제조학 |
|---------------------------------------------------------|----------------------------|----------------------------------------------------------------------------------------------------|----------------------------------------------------------------------------------------------------|-----------------------------------------------------------------|----------------------------------------------------------------------------------------------------|-----------------------------------------|----------------------------------------------------------------------------------------------------|---------------------|-------|
| <b>Q</b> _                                              |                            |                                                                                                    |                                                                                                    |                                                                 |                                                                                                    |                                         |                                                                                                    |                     |       |
| 적용협경 2 =                                                | 24 -                       | -                                                                                                    |                                                                                                    |                                                                 |                                                                                                    |                                         |                                                                                                    |                     |       |
| 포괄확인기간                                                  |                            |                                                                                                    |                                                                                                    | 3                                                               |                                                                                                    |                                         |                                                                                                    |                     |       |
|                                                         | · 상호                       | csa44                                                                                                    | (재)국제원산지정보원                                                                                                    | 9,24                                                            |                                                                                                    |                                         | 1-82-16919                                                                                         |                     |       |
| 급자                                                      | <ul> <li>●대표자성명</li> </ul> | 김기영                                                                                                    |                                                                                                    |                                                                 | · 견자주소                                                                                                 | *                                       | -pass@origin.or.kr                                                                                 |                     |       |
|                                                         | · 전화번호                     | 031-600-                                                                                                    | 770                                                                                                    |                                                                 | • 텍스번호                                                                                                 | 0                                       | 11-600-0704                                                                                        |                     |       |
|                                                         | · 주소                       | 경기도 성                                                                                                    | 금시 분당구 야탑로206번길 8, 5중 (*                                                                                                    | 야탑동<br>4                                                        |                                                                                                    |                                         |                                                                                                    |                     |       |
|                                                         | <del>일</del> 상호            |                                                                                                    |                                                                                                    | 0,224                                                           | ·사업자번호                                                                                                 |                                         |                                                                                                    |                     |       |
| UDAI.                                                   | ●대표자성명                     |                                                                                                    |                                                                                                    |                                                                 | · 견자주소                                                                                                 |                                         |                                                                                                    |                     |       |
| 급지                                                      | · 견화변호                     |                                                                                                    |                                                                                                    |                                                                 | · 팩스번호                                                                                                 |                                         |                                                                                                    |                     |       |
|                                                         | · 带点                       |                                                                                                    |                                                                                                    |                                                                 |                                                                                                    |                                         |                                                                                                    |                     |       |
|                                                         | 40                         | 3                                                                                                    | Tr4                                                                                                    |                                                                 | 4 <del>8</del>                                                                                         | 단위                                      | 74                                                                                                 | 주요생산공령              |       |
| 5 71 200-LLL                                            | e e                        | 3<br>중중만호 소의<br>- 중중만호 ()<br>- 영상기간<br>- 역출기간<br>[]<br>1938 / (2)월 /(2)월 /(1)                                            | · \$\$\$                                                                                                    | · 사람전 · · ·<br>· 야동의<br>[1개월 / 5개월 / 6개월 / 1년] · 한876           | ◆日<br>金司の村 営会告マ<br>・「確全4の20年2月2月1日」 +1571<br>27 2017-08-11 ● 2017-0                                    | 단위<br>관년도 전체보기 -<br>09-11 교             | y4<br>×                                                                                            | 주요성신급평              |       |
| 19 <mark>5</mark> 가 없습니다<br>역4지 물풍王句                    | 4<br>]                     | 5<br>중중만 후 소의<br>- 중당인호. [<br>- 생산기간<br>- 예술기간<br>[1]개월 / 2개월 / 6개월 / 11                                                 | · 2870                                                                                                    | - 사업 [                                                          | 수당<br>초록이부 물호족 ¥<br>· ··배출의 야단당권 제외[+1527]<br>간 2017-08-11 (~ 2017-                                    | 단위<br>문년동 전체보기<br>09-11 📄               | 24<br>*                                                                                            | 주요성신급령              |       |
| * 5 가 있습니다.<br>144지 물공조회<br>195산지 제료                    |                            | 5<br>- 중당번호 소의<br>- 영당번호 (<br>- 생산가간<br>(1개월 / 3개월 / 6개월 / 11<br>X 질색속도가 느린 광우 울풍                                        | - \$\$\$0<br>@~<br>@~<br>@<br>\$\$\$ \$70000 3400471 H2L424                                                                                                    | · 사람전 · ·<br>· 미출처 [<br>[1개월 / 2개월 / 6개월 / 1년] · 편976           | 수영<br>휴리아위 월초는 V<br>- 대통과(전(11년) 249( - 1157)<br>21 2017-08-11 - 월 ~ 2017-                             | 단위<br>문년도 전체보기<br>09-11 (2)             | সব                                                                                                 | 수요생산공원              |       |
| 5 <sup>77</sup> 일습니다<br>44계 <u>물풍조회</u><br>19산계 제료<br>중 | )<br>ම<br>මිතිර            | 2                                                                                                    | • <b>3</b> 300<br>                                                                                                    | · 사망 · ·<br>· 미술시 ·<br>(1개월/ J31월/ 6개월/ 1년] · 만양기<br>고객 단위 기운산도 | 수영<br>총리아가 물중속 V<br>- 대통과(지입(전)과() - 115.77<br>2 2017-08-11 응 2 2017-<br>제인 중산입자 매송지 매송                | 단위<br>문센도 전체보기<br>09-11 문<br>특징 편경입니    | 가격<br>*<br>*<br>*<br>*<br>*<br>*<br>*<br>*<br>*<br>*<br>*<br>*<br>*<br>*<br>*<br>*<br>*<br>*<br>*  | 우요(영상급령<br>백고<br>백고 |       |
| 5 가 있습니지<br>목사지 물풍조회<br>15년신지 제료<br>중                   | )<br>ම<br>මිතිය            | ▷<br>중중한 초 소화<br>· 응왕간 소  <br>· 영송가간<br>[1개품 / 3개품 / 6개필 / 11<br>조절 핵속도가 노인 관우 물문<br>· 귀음 안경<br>리에는 경과가 있습니다.            | · 월월명           · 월월명           · 월월명           · 월월명           · 월월명           · 월월명           · 월월명                                                                                                    | · 사망                                                            | 수영<br>출전이가 물호한 시<br>- 대통의 (전립전 전체) - 115.71<br>2 2017-06-11 및 * 2017-<br>세만 생산입자 백송지 백<br>- 100 시 호박당원 | 단위<br>관년도 전체보기                          | · · · · · · · · · · · · · · · · · · ·                                                              | 수요(상상급원<br>비료<br>비료 |       |
| 5 가 있습니다<br>생각 물풍조회<br>당산지 제료<br>중                      | ,<br>]<br>]<br>]           | 9<br>중중번 4 4회<br>- 운영번 4<br>- 영양번 1<br>- 영양번 1<br>[1개월 / 3개월 / 6개월 / 11<br>문광역는 3개월 / 6개월 / 11<br>관광번 경제가 있습니다.          | · 왕왕명<br>(문학· 신문)<br>(문학· 신문)<br>(문학· 신문)(전)(전국(1,1))<br>(전국(1,1))<br>((D_{(1,1)})<br>((D_{(1,1)})<br>((D_{(1,1)})((D_{(1,1)}))<br>((D_{(1,1)})((D_{(1,1)})((D_{(1,1)}))((D_{(1,1)})((D_{(1,1)})( | · 사업 · · · · · · · · · · · · · · · · · ·                        | 수영<br>최적이야 原金市 ♥<br>- 4番歩りの日曜日3年(1) - 1657<br>2 2017-06-11 및 ○ 2017-<br>세번 성상일자 역송의 백<br>1回 ♥ ▲ 철애용상령  | 단위<br>관년도 전체와기<br>09-11 (교)<br>총실 만경일/  | 2)4<br>2)4<br>2)4<br>2)4<br>2)4<br>2)4<br>2)4<br>2)4<br>2)4<br>2)4                                 | 수요(상상급원<br>비교<br>비교 |       |
| 5 가 없습니다.<br>물랐조호<br>[원신지 제료<br>중                       | 2<br>]<br>]<br>1870A       | > 중앙번트 소치<br>- 운영번호  <br>- 영양인전<br>- 영양인전<br>- 대하던<br>대개월 / 3개월 / 6개월 / 11<br>포정북속도가 느런 경우 운영<br>- 귀용성정<br>귀에던 리지가 있습니다. | 문화신호 관람성<br>25월 Sinter Sinter Si                                                                                                    | · 사업 · · · · · · · · · · · · · · · · · ·                        | 수명                                                                                                    | 단위<br>분년도 294477]<br>09-13 교<br>송일 판망일사 | 74<br><b>8</b><br><b>8</b><br><b>8</b><br><b>8</b><br><b>8</b><br><b>8</b><br><b>8</b><br><b>8</b> | 42.89248<br>912     |       |

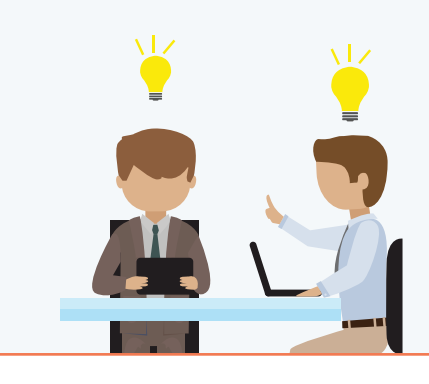

| 2. 국내제조포괄확인기간         년 월 일 부터         년 월 일 부터         년 월 일까지           (Blanket period)         (From YYYY MM/ DD         to         YYYY MM/ DD         AV업자등록번호(Business Registration No.           3. 공급하는 자         대표자성명(Name of Representative)         전화번호(Tel)         팩스번호(Fax)           주소(Address)         전자우편주소(E-mail)         사업자등록번호(Business Registration No.           4. 공급받는 자         (Banket per od)         사업자등록번호(Business Registration No.           4. 공급받는 자         (Banket of Representative)         전화번호(Tel)           정초(Company Name)         사업자등록번호(Business Registration No.           4. 공급받는 자         (Banket of Representative)         전화번호(Tel)           정소(Address)         전자우편주소(E-mail)         ·           · 공급물품 명세(Good(s) Statements)         ·         ·           · 여번<br>(S/N)         · · · · · · · · · · · · · · · · · · ·                                                                                                    | 1.발급번호(R         | eference No.) :  |               |                                   |                      |              |           |          |
|----------------------------------------------------------------------------------------------------|------------------|------------------|---------------|-----------------------------------|----------------------|--------------|-----------|----------|
| (Blanket per loc)         (From YWY/ MM/ DD to YWY/ MM/ DD APPRESENTATION NO.           3. 공급하는 자<br>(Supplier)         ''''''''''''''''''''''''''''''''''''                                                                                                    | 2.국내제조포          | 괄확인기간            |               | 년 월 일부                            | 터 년                  | 월 일끼         | 지         |          |
| 상호         사업자동록번호(Business Registration No.           3. 공급하는 자<br>(Supplier)         대표자성명(Name of Representative)         전화번호(Tel)<br>팩스번호(Fax)           주소(Address)<br>전자우편주소(E-mail)         사업자동록번호(Business Registration No.           4. 공급받는 자<br>(Supplied to)         대표자성명(Name of Representative)         전화번호(Tel)<br>팩스번호(Fax)           7. 조급말는 자<br>(Supplied to)         대표자성명(Name of Representative)         전화번호(Tel)<br>팩스번호(Fax)           7. 조급말품 명세(Goods) Statements)         주요 생산호종<br>(Description ·<br>Specification of Good(s))         수량 및 단위<br>(Value)         가격<br>(Production<br>Process)           6. 재료 명세(Material Statements)         동evelt (HS No.)         명당여부<br>(Description ·<br>Specification of Good(s))         전용 · 규격<br>(Description ·<br>Specification of Good(s))         가격<br>(Description ·<br>Specification of Good(s))         가격<br>(Description ·<br>Specification of Good(s))         가격<br>(Description ·<br>Specification of Good(s))         가격<br>(Description ·<br>Specification of Good(s))         가격<br>(Description ·<br>Specification of Good(s))         가격<br>(Description ·<br>Specification of Good(s))         가격<br>(Description ·<br>Specification of Good(s))         ·<br>·<br>·<br>·<br>·<br>·<br>·<br>·<br>·<br>·<br>·<br>·<br>·<br>·<br>·<br>·<br>·<br>·<br>·                                                                                                    | (Blanket per     | iod)             | (From YYY     | to YYYY/ MM/ DD)                  |                      |              |           |          |
| 3. 공급하는 자<br>(Supplier)<br>지 표 적성명 (Name of Representative)<br>지 표 적성명 (Name of Representative)<br>지 대 표 자성명 (Name of Representative)<br>지 대 표 자성명 (Name of Representative)<br>지 대 표 지 대 대 Name of Representative)<br>지 대 표 지 대 대 Name of Representative)<br>지 대 표 지 대 대 Name of Representative)<br>지 대 표 지 대 대 Name of Representative)<br>지 대 표 지 대 대 Name of Representative)<br>지 대 대 대 Name of Representative)<br>지 대 대 대 Name of Representative)<br>지 대 대 Name of Representative)<br>지 대 대 Name of Representative)                                                                                                    |                  | 상호               |               | 사업자등록번호(Business Registration No. |                      |              |           |          |
| 3. 중급 아는 사 대표사정명(Name of Representative) 선화면 호(Tel)<br>(Supplier)<br>주소(Address)<br>전자우편주소(E-mail)<br>상호(Company Name) 사업자등록번호(Business Registration No.<br>4. 공급받는 자 대표자성명(Name of Representative) 전화번호(Tel)<br>역소(Address)<br>전자우편주소(E-mail)<br>· 공급물품 명세(Good(s) Statements)<br>연번<br>(S/N) (HS No.) (Description ·<br>Specification of Good(s))<br>                                                                                                    | 이 가기에는 지         |                  |               |                                   |                      |              |           |          |
| (Supplier)     주소(Address)       전자우편주소(E-mail)     사업자등록번호(Business Registration No.       4. 공급받는자     대표자성명(Name of Representative)     전화번호(Tel)       평소(Address)     전자우편주소(E-mail)       전자우편주소(E-mail)     전화번호(Tel)       ····································                                                                                                    | 3.공급아는 사         | 대표자성명(Nam        | e of Represe  | 선 화번 호(Tel)<br>패 스비 후(Tau)        |                      |              |           |          |
| 1 - Linducess)     전자우편주소(E-mail)     사업자등록번호(Business Registration No.       4. 공급받는 자<br>(Supplied to)     대표자성명(Name of Representative)     전화번호(Tel)<br>팩스번호(Fax)       ····································                                                                                                    | (Supprier)       | 주소(Addrose)      |               |                                   | 픽스턴호(Pax)            |              |           |          |
| 4. 공급받는 자<br>(Supplied to)     대표자성명(Name of Representative)     전화번호(Tei)<br>팩스번호(Fax)       7. 소(Address)     전차연편소(E-mail)       전자연편소(E-mail)     적상법호(Tei)<br>팩스번호(Fax)       7. 조급물품 명세(Eodod(s) Statements)     연변<br>(S/N)       연변<br>(S/N)     품명·규격<br>(Na 호여년)       6. 재료 명세(Material Statements)       경금물품 연변     재료연변<br>(S/N)       성치 및 탄위<br>(S/N)     전화번호(Tei)<br>팩스번호(Fax)       6. 재료 명세(Material Statements)       경금물품 연변     재료연변<br>(S/N)       (S/N)     (HS No.)       (HS No.)     (HS No.)       (HS No.)     (HS No.)       0 방당여부<br>(Originating)     (Description<br>(Originating)       0 G Good(s))     (H)       0 G Good(s)     (Data Tity &<br>Unit)       0 G Good(s)     (Data Tity &<br>Unit)                                                                                                    |                  | 지자우펴주소(F         | -mail)        |                                   |                      |              |           |          |
| 4. 공급받는 자<br>(Supplied to)<br>주소(Address)<br>전자우편주소(E-mail)<br>.공급물품 명시(Good(s) Statements)<br>연번 (S/N) (HS No.)<br>(Description -<br>Specification of Good(s))<br>여번 (S/N) (Haterial Statements)<br>공급물품 연번 (S/N) (HS No.)<br>(Description -<br>Specification of Good(s))<br>공급물품 연번 (S/N) (HS No.)<br>(Description -<br>Specification of Good(s))<br>(Description -<br>Statements)<br>공급물품 연번 (S/N) (HS No.)<br>(Siger Pirion -<br>Specification of Good(s))<br>(Description -<br>Statements)<br>공급물품 연번 (Naterial Statements)<br>공급물품 연번 (S/N) (HS No.)<br>(Siger Pirion -<br>Specification (Guantity &<br>(Description -<br>Specification (Guantity &<br>Unit) (Value) (Remark<br>(Value) (Remark<br>(Value) (Remark<br>(Value) (Naterial (VALUE))<br>(Value) (Remark<br>(Value) (Naterial (VALUE))<br>(Value) (Naterial (VALUE))<br>(Value) (Value) (Value) (Value) (Value) (Value) (Value) (Value) (Value) (Value) (Value) (Value) (Value) (Value) (Value) (Value) (Value) (Value) (Value) (Value) (Value) (Value) (Value) (Value) (Value) (Value) (Value) (Value) (Value) (Value) (Value) (Value) (Valu |                  | 상호(Company Nat   | ne)           |                                   | 사업자등록번               | 호(Business   | Registra  | tion No. |
| 4.공급받든 자<br>(Supplied to)<br>주소(Address)<br>전자우편주소(E-mail)<br>7.공급물품 명세(Good(s) Statements)<br>연번<br>(S/N) 중독법호<br>(HS No.)<br>6.재료 명세(Material Statements)<br>공급물품 연번<br>(S/N) 지료면번<br>(S/N) 지료면번<br>(S/N) 지료면번<br>(S/N) 지료면번<br>(S/N) 지료면번<br>(S/N) 지료면<br>(S/N) 지료면<br>(S/N) 지료면<br>(S/N) 지료면<br>(S/N) 지료면<br>(S/N) 지료면<br>(S/N) 지료면<br>(S/N) 지료면<br>(S/N) (S/N) (S/N) (S/N)<br>(S/N) (S/N) (S/N) (S/N)<br>(S/N) (S/N) (S/N) (S/N) (S/N)<br>(S/N) (S/N) (S/N) (S/N) (S/N) (S/N)<br>(S/N) (S/N) (S/                                                                                                    |                  |                  |               |                                   |                      |              |           |          |
| 영내         폭소(Address)           전자우편주소(E-mail)         주소(Address)           가공급물품 명세(Good(s) Statements)         (Quantity & (Value)           연변<br>(S/N)         풍동번호<br>(HS No.)         품평 · 규격<br>(Description ·<br>Specification of Good(s))         가격<br>(Quantity & (Value)           6.재료 명세(Material Statements)         5         8           3급물품 연변<br>(S/N) in Entry 5)         재료연변<br>(S/N)         품막 전호<br>(HS No.)         10           4                                                                                                    | 4.공급받는 자         | 대표자성명(Nam        | e of Represe  | ntative)                          | 전화번호(Tel)            |              |           |          |
| 주소(Address)           전자우련주소(E-mail)           ·공급물품 명세(Goods) Statements)           연번<br>(S/N)         중동번호<br>(HS No.)         품평・규격<br>(Description・<br>Specification of Good(s))         수량 및 단위<br>(Quantity &<br>Unit)         가격<br>(Value)         주요 생산공존<br>(Production<br>Process)           6.재료 명세(Material Statements)                                                                                                    | (Supplied to)    |                  |               |                                   | 팩스번호(Fax)            |              |           |          |
| 전자우편주소(E-mail)<br>· 공급물품 명세(Good(s) Statements)<br>연범 동목번호 동평·구격 (Description・<br>Specification of Good(s)) unit) 가격 (Value) Process)<br>· · · · · · · · · · · · · · · · · · ·                                                                                                     |                  | 주소(Address)      |               |                                   |                      |              |           |          |
| 연번<br>(S/N)     품목번호<br>(HS No.)     품명·규격<br>(Description・<br>Specification of Good(s))     수량 및 단위<br>(Quantity &<br>Unit)     가격<br>(Value)     주요 생산공조<br>(Production<br>Process)       6.재료 명세(Material Statements)                                                                                                    |                  | 전자우편주소(E         | -mail)        |                                   |                      |              |           |          |
| 연변         품목번호         품명·귀격         수량 및 단위         가격         주요 성상공종           (S/N)         (HS No.)         Specification of Good(s))         (Duantity & Uralue)         (Production Process)           6.재료 명세(Material Statements)         전급을품 연변         재료연변         품막 5         명산지재료           3급을통 연변         (S/N)         (KS No.)         행당여부         (Description + CP)         CP 4         비고           (S/N in Entry 5)         (S/N)         (KS No.)         행당여부         (Description + CP)         CP 4         ULUE         (Penark)           Material(Y/N)         Material(Y/N)         Material(Y/N)         G 6 Good(s)         Unit)         Unit)         Process                                                                                                    | .공급물품 [          | 멸세(Good(s) Sta   | itements)     |                                   |                      |              |           |          |
| (S/N) (HS NO.) (HS NO.) (Ubsch (Dir)(H) (Ubsch (Dir)(H) (Ubsc                                                                                                    | · 연번             | 품목번호             | 품<br>(Dag     | 명・규격                              | 수량 및 단위              | 가격           | 수요 성      | 생산공정     |
| 6.재료 명세(Material Statements)     공급물품 연번     재료연변     풍목번호     [원신지재료     품명・규격     수량 및     가격     비고       (S/N in Entry 5)     (S/N)     (HS No.)     해당여부     (Description - Of Good(s))     단위     (Value)     (Remark of Good(s))       Material(Y/N)                                                                                                    | (5/N)            | (HS NO.)         | Specificat    | tion of Good(s))                  | Unit)                | (varue)      | Pro       | cess)    |
| 6.재료 명시(Material Statements)         제료연변         풍국방소         원신지재료<br>해당여부         품명・규격<br>(Description<br>(Originating<br>Material(Y/N))         수량 및<br>(Description<br>(Quantity &<br>Unit)         기격<br>(Value)         비고                                                                                                    |                  |                  |               |                                   |                      |              |           |          |
| 6.재료 명세(Waterial Statements)         공급물품 연번       재로연번       품목번호       환상자재료       품명·규격       수량 및       가격       비고         (S/N in Entry 5)       (S/N)       (HS No.)       해당여부       (Description - Of Good(s))       단위       (Value)       (Remark - Of Good(s))         Material(Y/N)       Material(Y/N)       5       6       Good(s)       Unit)       1                                                                                                    |                  |                  |               |                                   |                      |              |           |          |
| 공급물품 연번 재료연번 폭독번호 원산지재료 품명・규격 수량 및 가격 비고<br>(S/N in Entry 5)<br>(S/N) (S/N) (S/N) (HS No.) 해당여부 (Description - 단위 (Vaue) (Remark<br>(Originating Material(Y/N)) Specification (Operating Operating                                                                                                    | 6.재료 명세(         | Material Stateme | ents)         |                                   |                      |              |           |          |
| (S/N in Entry 5) (S/N) (HS No.) 해당여부 (Description · 단위 (Value) (Remark Originating Specification of Good(s)) (Quantity & Unit) · · · · · · · · · · · · · · · · · · ·                                                                                                    | 공급물품 연번          | 재료연번             | 품목번호          | 원산지재료                             | 품명 · 규격              | 수량 및         | 가격        | 비고       |
| (Originating Specification (Quantity & Material(Y/N)) of Good(s)) Unit)                                                                                                    | (S/N in Entry 5) | (S/N)            | (HS No.)      | 해당여부                              | (Description •       | 단위           | (Value)   | (Remark  |
| Material(Y/N)) of ucod(s)) Unit)                                                                                                    |                  |                  |               | (Originating                      | Specification        | (Quantity &  |           |          |
|                                                                                                    |                  |                  |               | Material(Y/N))                    | of Good(s))          | Unit)        |           |          |
|                                                                                                    |                  |                  |               |                                   |                      |              |           |          |
|                                                                                                    |                  |                  |               |                                   |                      |              |           |          |
|                                                                                                    |                  |                  |               |                                   |                      |              |           |          |
|                                                                                                    |                  |                  |               |                                   |                      |              |           |          |
|                                                                                                    |                  |                  |               |                                   |                      |              |           |          |
| 「자유무역협정의 이행을 위한 관세법의 특례에 관한 법률 시행규칙, 제13조에 따라 위와 같이                                                                                                    | 「자유무역현           | 정의 이행을 위         | 한 관세법의        | 특례에 관한 법                          |                      | 에13조에 따려     | 라 위와 :    | 같이       |
| 구대제조 지지은 화인하니다.                                                                                                    | The underside    | ined hereby deal | ares the in   | ward processing                   | of the good(c)       | in accorda   | nco with  |          |
| 국내세소 사실을 확인합니다.<br>The undersigned berghy declares the inward processing of the good(s) in accordance with Article                                                                                                    | 13.1 of Fofo     | rcement Rules of | Act on Speci  | ial Cases of the f                | ustams Act for       | the Implemen | tation of | Free     |
| 국내세소 사실을 확인합니다.<br>The undersigned hereby declares the inward processing of the good(s) in accordance with Artick<br>13.1 of Enforcement Pluse of Art on Special Cases of the Distance Art for the Induceduation of Error                                                                                                    |                  | ante.            | Hot un apeci  | iai oases ur the t                | ustollis mot TOI     | une impremen |           | 1166     |
| 국내세소 사실을 확인합니다.<br>The undersigned hereby declares the inward processing of the good(s) in accordance with Article<br>13.1 of 「Enforcement Rules of Act on Special Cases of the Customs Act for the Implementation of Free<br>Trade Arromenette                                                                                                    | TT AUE AUT EEIII | biitoj .         |               |                                   |                      |              |           |          |
| 국내세소 사실을 확인합니다.<br>The undersigned hereby declares the inward processing of the good(s) in accordance with Article<br>13.1 of 「Enforcement Rules of Act on Special Cases of the Customs Act for the Implementation of Free<br>Trade Agreements」.                                                                                                    |                  | 잔 성 지            | (Declarer)    |                                   | (서미 또는 이)(Signature) |              |           |          |
| 국내세소 사실을 확인합니다.<br>The undersigned hereby declares the inward processing of the good(s) in accordance with Article<br>13.1 of "Enforcement Rules of Act on Special Cases of the Customs Act for the Implementation of Free<br>Trade Agreements」.                                                                                                    |                  | ㅋ ㅎ ^            | (Title)       |                                   | ( ~1                 | a II 100     | rynature) |          |
| 국내세소 사실을 확인합니다.<br>The undersigned hereby declares the inward processing of the good(s) in accordance with Articlu<br>13.1 of "Enforcement Rules of Act on Special Cases of the Customs Act for the Implementation of Free<br>Trade Agreements」.<br>작성 자(Declarer) : (서핑또는 인)(Signature)<br>지 위(Title)                                                                                                    |                  | ㅋ ㅋ              | (Compony No   | ·                                 |                      |              |           |          |
| 국내세소 사실을 확인합니다.<br>The undersigned hereby declares the inward processing of the good(s) in accordance with Article<br>13.1 of "Enforcement Rules of Act on Special Cases of the Customs Act for the Implementation of Free<br>Trade Agreements」.<br>작성 자(Declarer) : (서핑또는 인)(Signature)<br>직 위(Title) :<br>사용 및 증소(Company Name(Address) :                                                                                                    |                  | 3X X T1          | - toompany Na | 10/ ndui 033/ ·                   |                      |              |           |          |
| 국내세소 사실을 확인합니다.<br>The undersigned hereby declares the inward processing of the good(s) in accordance with Articl<br>13.1 of 'Enforcement Rules of Act on Special Cases of the Oustoms Act for the Implementation of Free<br>Trade Agreements」.<br>작성 자(Declarer) : (서영 또는 인)(Signature)<br>직 위(Title) :<br>상호 및 주소(Company Name/Address) :<br>자 서 의 인(Data)                                                                                                    |                  | 자 서 이            | (Date)        |                                   | 네 워                  | QL (VVVV/10) | (/nn)     |          |

www.ftapass.or.kr

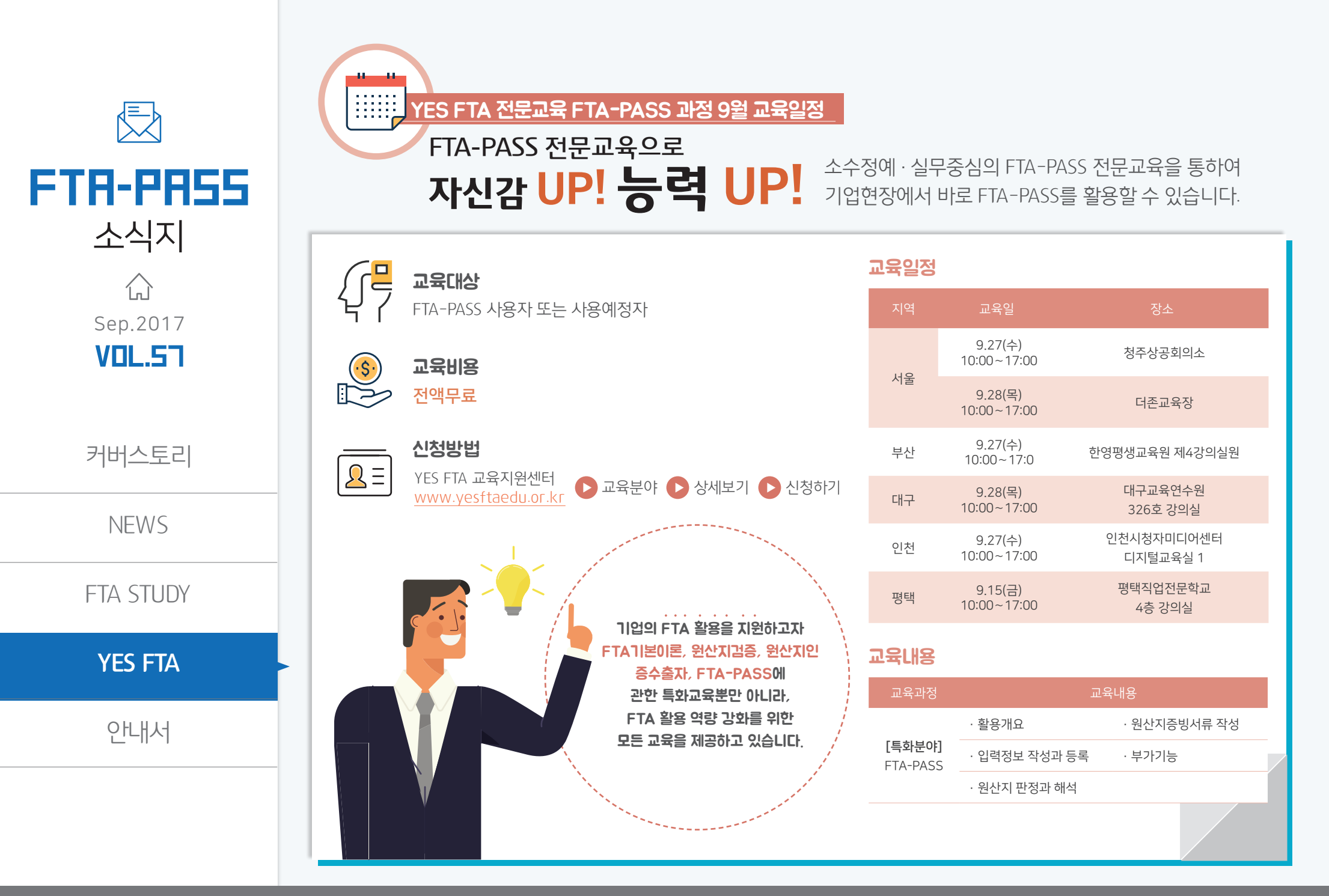

www.ftapass.or.kr

www.ftapass.or.kr

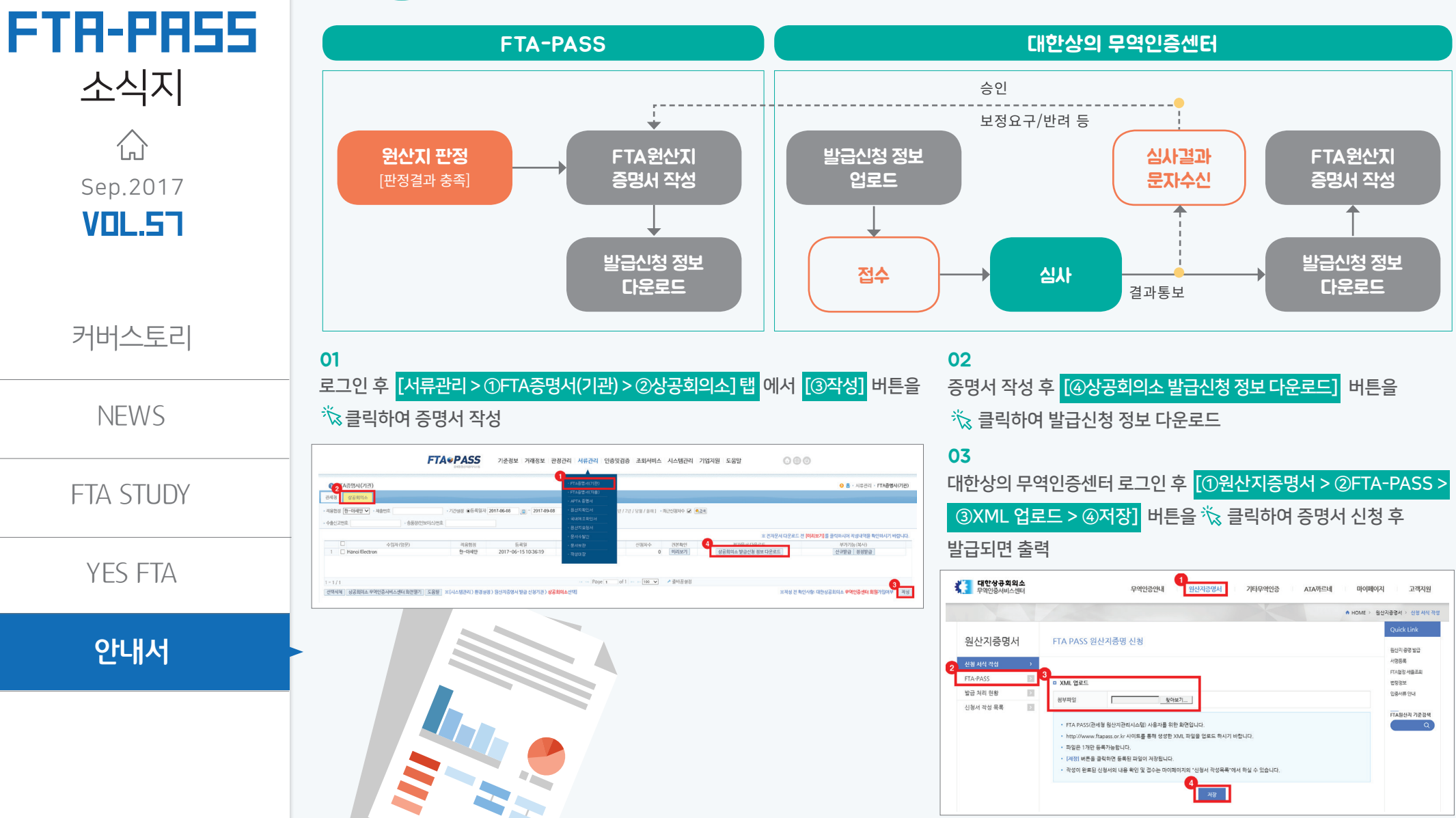

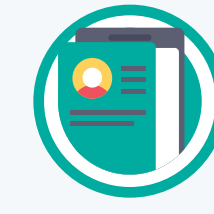

## 대한상공회의소 원산지증명신청 방법

FTA-PASS를 통해 상공회의소에서 발급하는 기관발급 FTA증명서 신청이 가능합니다~!!!